# Login to UCDAccess

- <u>https://login.ucdenver.edu/signin.html</u>
  - » You can Google search UCDAccess Student Portal

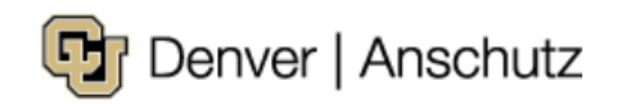

#### Web login

Please sign in with your university credentials.

Username or email

Password

Sign In

Forgot your username?

Forgot your password?

Need help?

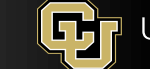

## **Complete Duo Mobile Authentication**

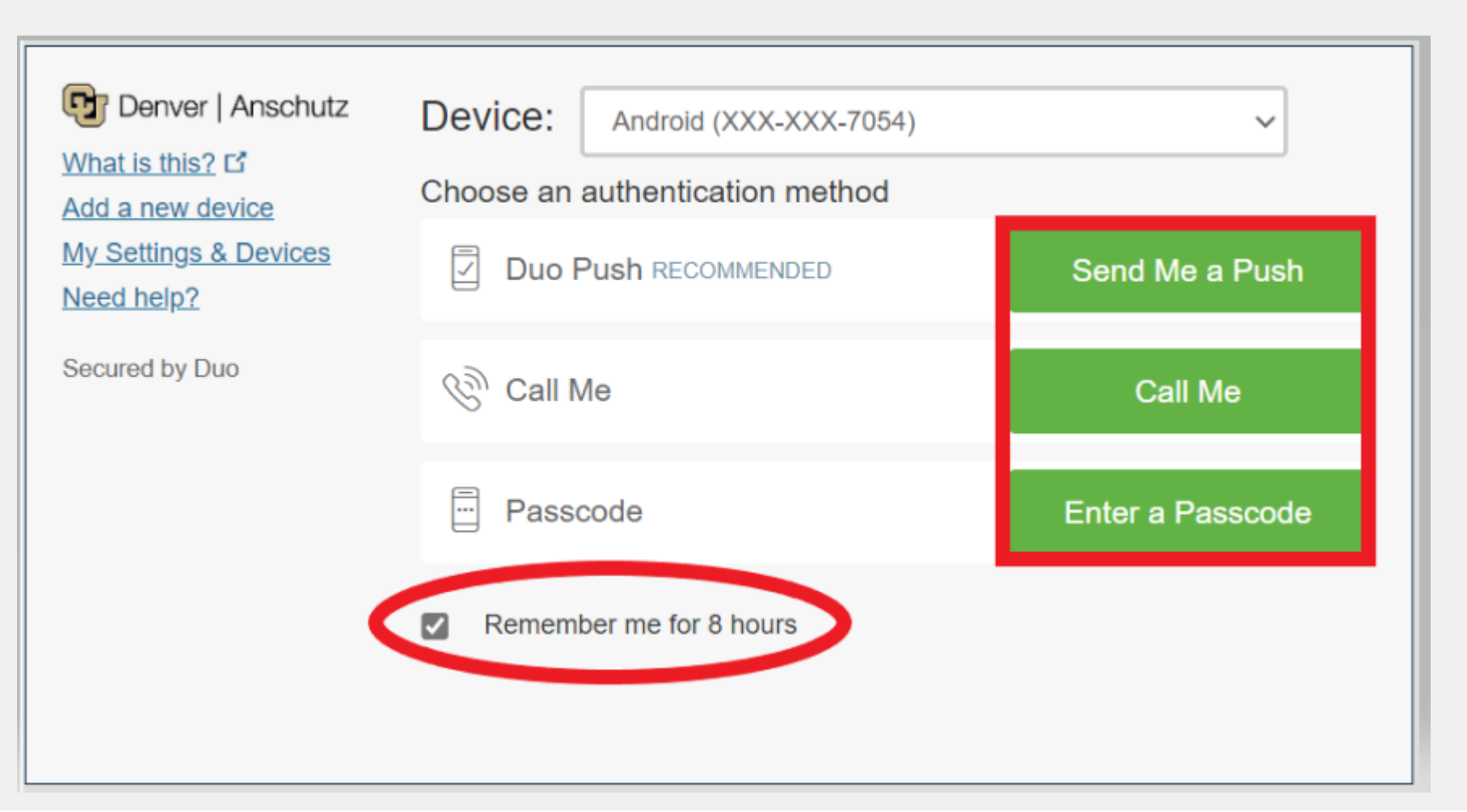

1. Click the box that reads "Remember me for 8 hours"

2. Select how you want to authenticate(Push, Call, or Passcode)

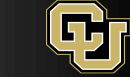

### In UCDAccess click on WebMail

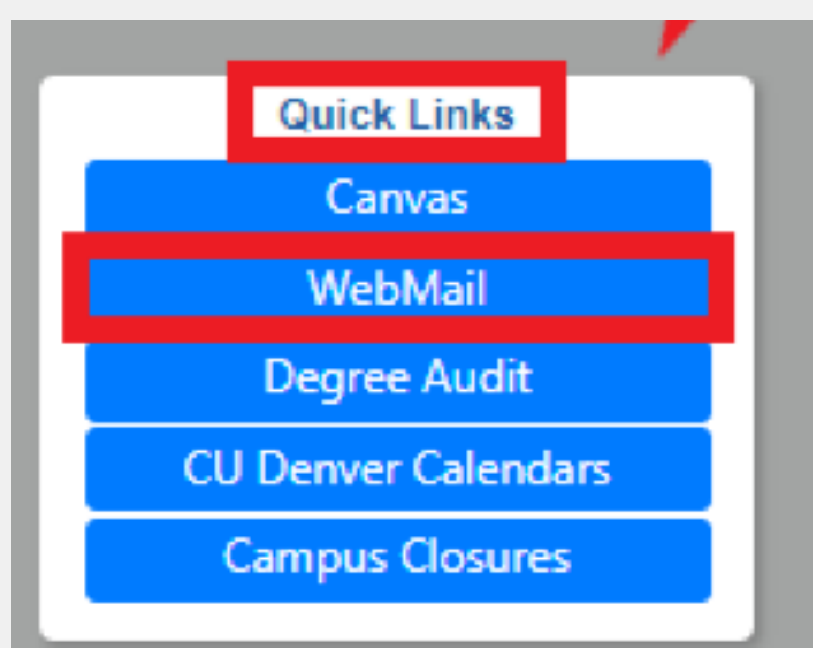

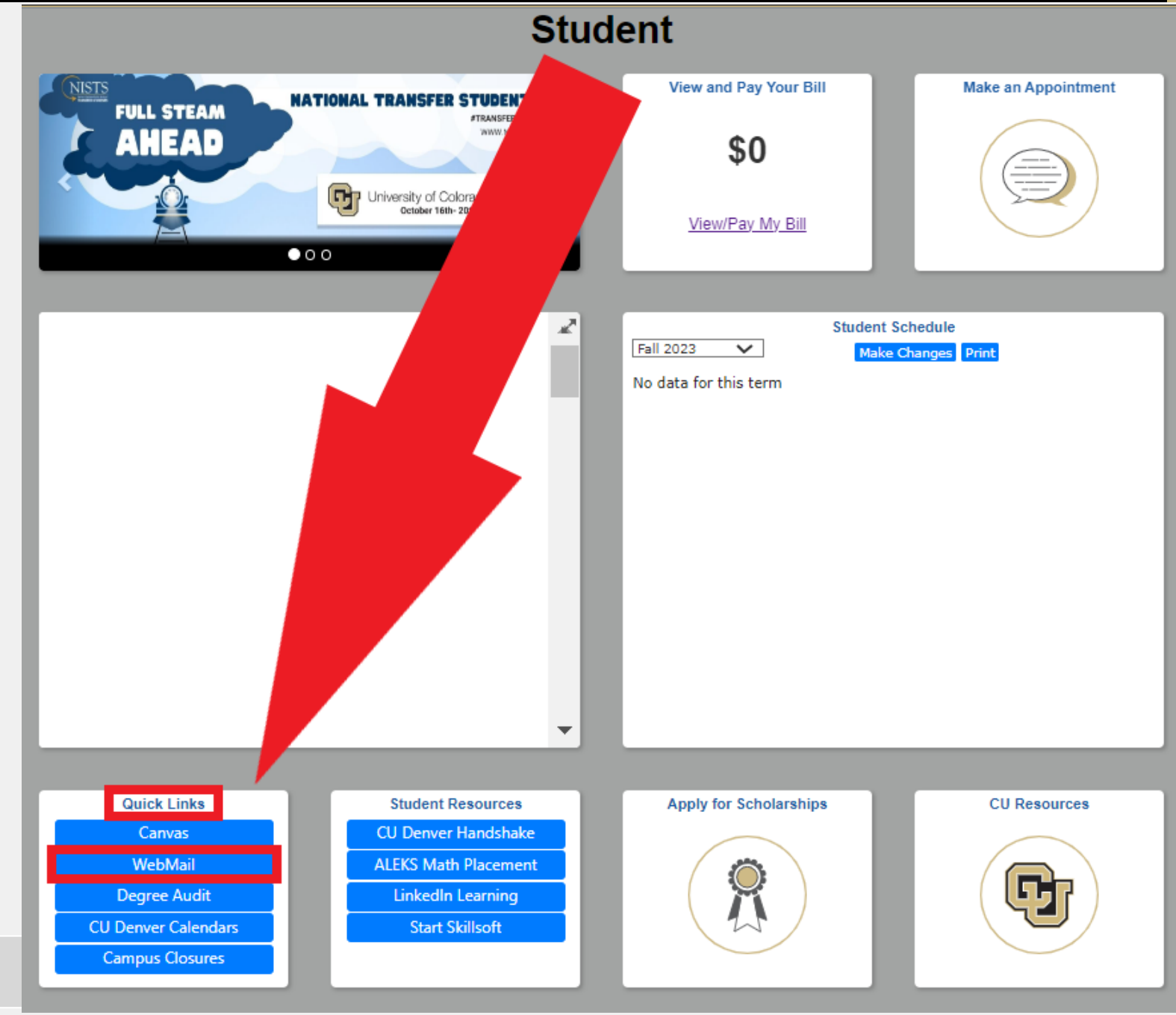

## The first time you login to your webmail

<u>Yes</u>

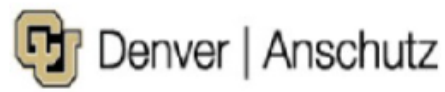

alicia.roybal@ucdenver.edu

#### Stay signed in?

Do this to reduce the number of times you are asked to sign in.

No

Don't show this again

It will ask you if you want to 'Stay signed in?'

Select yes, if you want to limit the number of times you have to login.

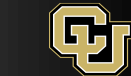

### The first time you login to your webmail cont.

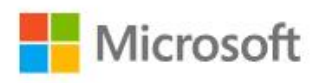

Sign in to continue to Outlook

Email, phone, or Skype

No account? Create one!

Can't access your account?

Sign-in options

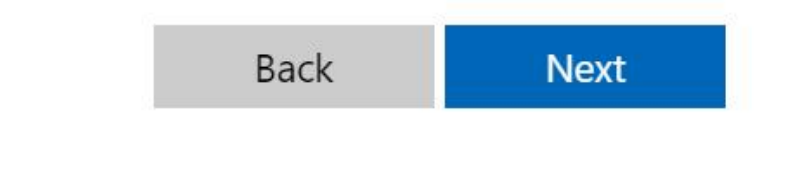

Enter your CU Denver email in the text box.

 If you do not know your CU Denver email go to <u>myaccount.ucdenver.edu</u>

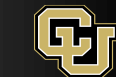

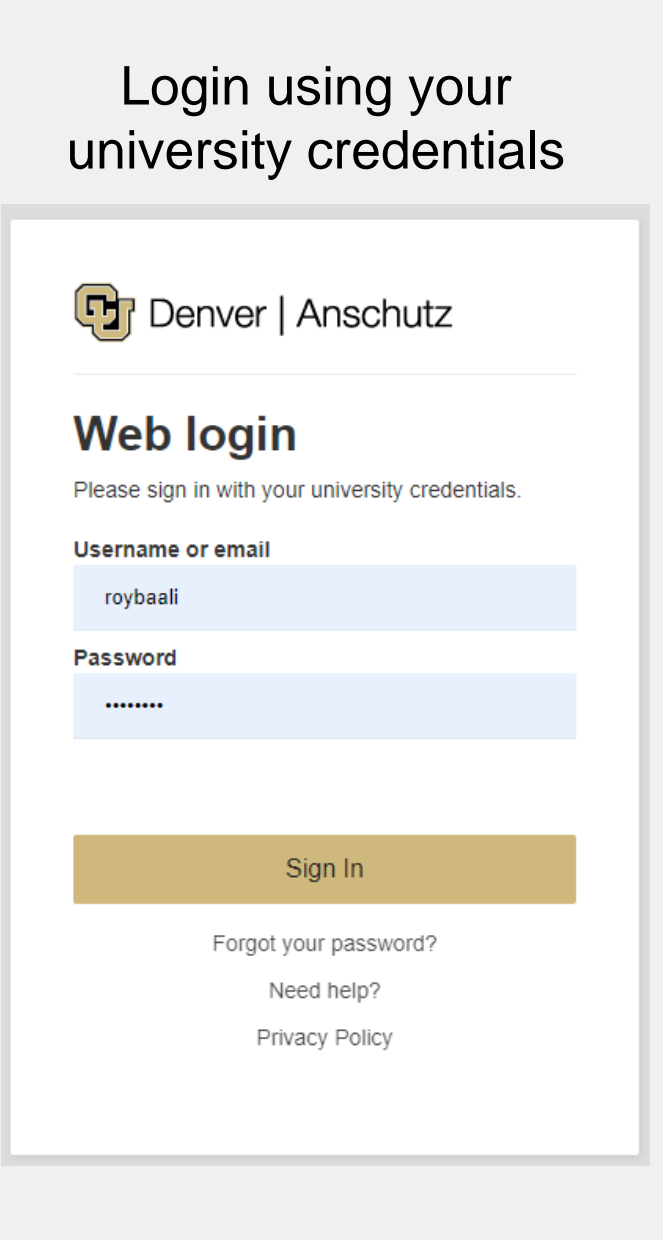

Complete Duo Mobile Authentication

A. Click the box that reads "Remember me for 8 hours"B. Select how you want to authenticate (Push, Call, or Passcode)

| Denver   Anschutz<br>What is this? C<br>Add a new device<br>My Settings & Devices<br>Need help? | Device: Android (XXX-XXX-7054)<br>Choose an authentication method | ~                |
|-------------------------------------------------------------------------------------------------|-------------------------------------------------------------------|------------------|
|                                                                                                 | Duo Push RECOMMENDED                                              | Send Me a Push   |
| Secured by Duo                                                                                  | 🛞 Call Me                                                         | Call Me          |
|                                                                                                 | Passcode                                                          | Enter a Passcode |
|                                                                                                 | Remember me for 8 hours                                           |                  |
|                                                                                                 |                                                                   |                  |

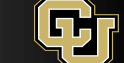

#### Congrats, you are now in your CU Denver email!

|                                                                                                    | Outlook                   | Search Search <                                                                                                    |
|----------------------------------------------------------------------------------------------------|---------------------------|----------------------------------------------------------------------------------------------------|
|                                                                                                    | Home View Help            | Team Meeting                                                                                                    |
|                                                                                                    | 📃 🖸 New mail 🗸 🛈 🗸        | $ \boxed{1}  (\bigcirc \ \checkmark \ \checkmark \ )  (\bigcirc \ )  (\bigcirc \ )  ()  (\bigcirc \ )  ()  (\bigcirc \ )  ()  (\bigcirc \ )  ()  ()  ()  ()  ()  ()  () $ |
| 00                                                                                                    |                           | Your browser supports setting Outlook on the Web as the default email Try it now Ask again later Don't show again X                                                                                                    |
| 0                                                                                                    | > Favorites               | ⊘ Inbox ★ Ξ Filter                                                                                                    |
| <ul> <li>Image: A start of the start of the start of</li></ul> | ✓ Folders                 | JR 1:20 PM                                                                                                    |
| w                                                                                                    | ✓ ☑ Inbox 5567 ○ 0 Active | C 12:53 PM                                                                                                    |
| ×                                                                                                    | D 00 Bonnie H.            | Metropolis Booking<br>Magic, Mystery                                                                                                    |
| •                                                                                                    | 🗋 1 Samantha              |                                                                                                    |
| 5                                                                                                    | 🗋 2 Nicole                | 12:38 PM                                                                                                    |
| <u> </u>                                                                                                    | 🗋 3 Christy               |                                                                                                    |
| 88                                                                                                    | 🗋 3 Kristen               | April 2023 Association Updates & Events 12:23 PM Select an item to read                                                                                                    |
|                                                                                                    | 🗋 4 Sam K.                | Nothing is selected                                                                                                    |
|                                                                                                    | 🗂 5 Ciarra                | PC (2) 12:22 PM                                                                                                    |
|                                                                                                    | 🗂 6 Irma & Team           |                                                                                                    |
|                                                                                                    | 🗋 8 Kristin K.            | HL (2) 12:05 PM                                                                                                    |
|                                                                                                    |                           | Noda@ymem.vendor.umn.edu       Playfair: The Ultimate Icebreaker       12:02 PM                                                                                                    |

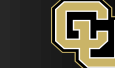

#### If your previous school or institution used Outlook

- You might get your previous schools Outlook
- If this happens that is okay. Let the system take you to that non-CU inbox,
  - 1. In the top right corner click on your initials.
  - 2. Select 'Sign in with a different account.'
  - 3. Then it should allow you to follow the instructions above.

#### See next slide for example...

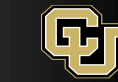

#### How to access CU Email when previous school used Outlook:

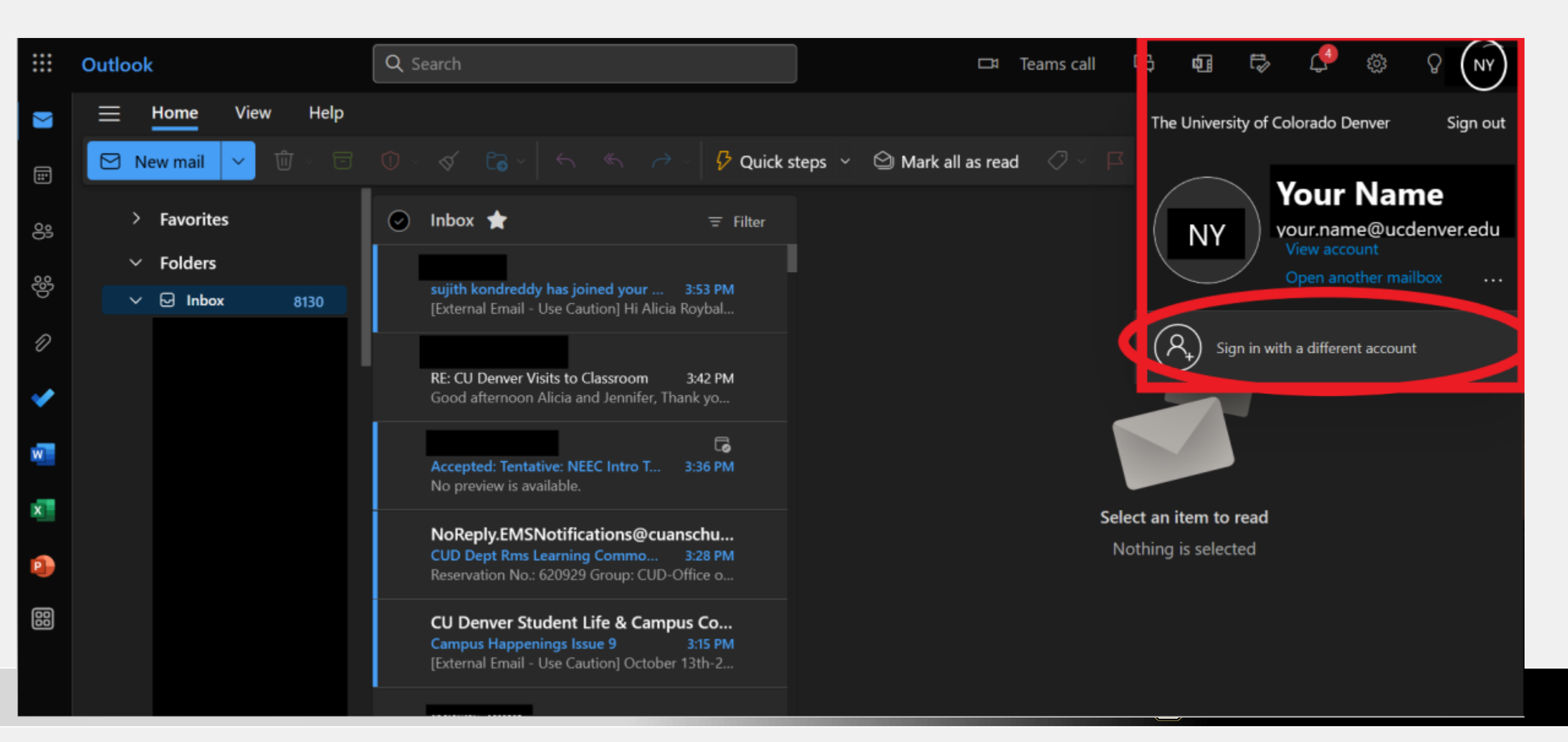